## Инструкция участника Олимпиады по русскому языку

- 1. Перейдите по ссылке <u>https://moodle.spbappo.ru/</u>.
- Авторизуйтесь на сайте. Найдите в правом верхнем углу опцию «Вход» и введите логин – адрес электронной почты участника до символа @ (не включая его) и пароль – адрес электронной почты участника до символа @ (не включая его).
- 3. В личном кабинете найдите название мероприятия и нажмите (левой кнопкой мыши) на него:

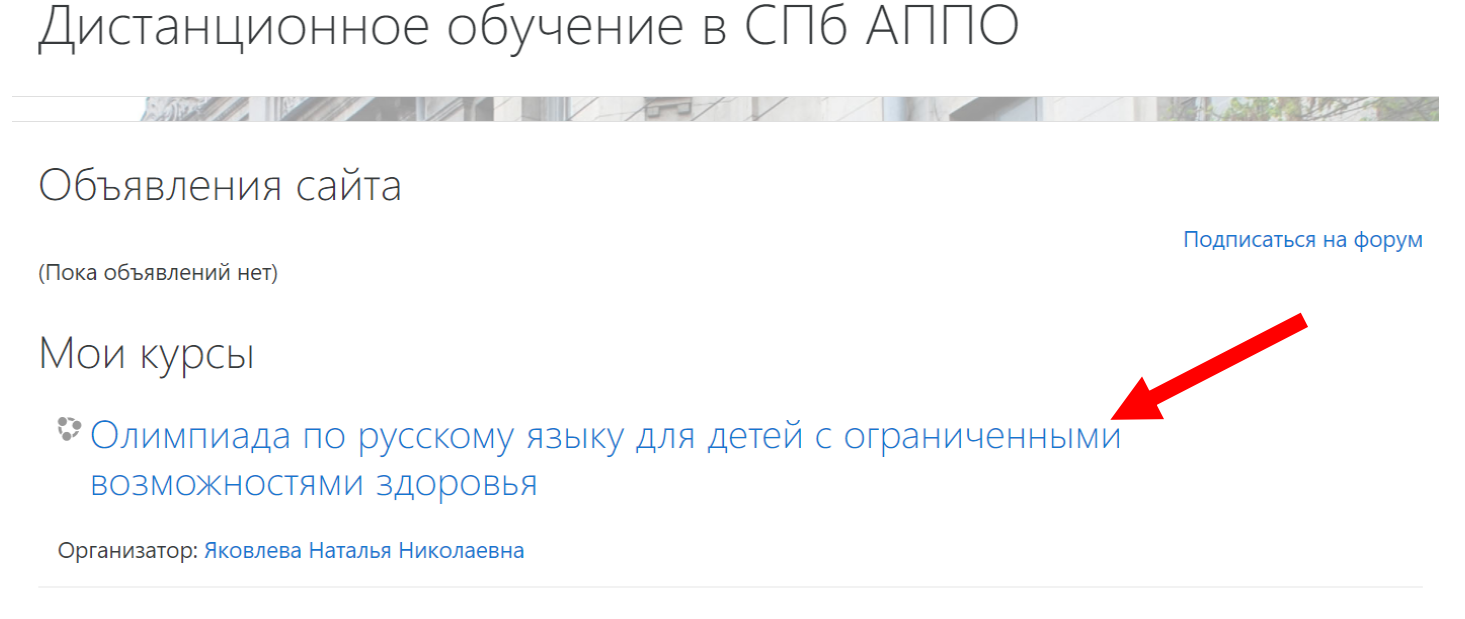

## В открывшемся окне выберите класс, соответствующий вашему возрасту:

| Олимпиада по русскому языку для детей с ограниченными<br>возможностями здоровья                     |                                      |
|----------------------------------------------------------------------------------------------------|--------------------------------------|
| В начало / Мои курсы / Олимпиада по русскому языку для детей с ограниченными возможностями здоровья |                                      |
|                                                                                                    |                                      |
| Сбъявления                                                                                          |                                      |
| 5 класс                                                                                             |                                      |
| 24                                                                                                  | адания: 6 Игра: 1<br>Прогресс: 0 / 7 |
| 6-7 классы                                                                                          |                                      |
|                                                                                                    | Задания: 7<br>Прогресс: 0 / 7        |
| 8-9 классы                                                                                          |                                      |
|                                                                                                    | Задания: 7<br>Прогресс: 0 / 7        |

## 5. Выберите задание:

| здоровья                                                          |                                               |                   |
|-------------------------------------------------------------------|-----------------------------------------------|-------------------|
| В начало / Мои курсы / Олимпиада по русскому языку для детей с ог | граниченными возможностями здоровья / 5 класс |                   |
|                                                                   |                                               |                   |
| 🧧 Объявления                                                      |                                               |                   |
|                                                                   | 5 класс                                       | 6-7 классы 🛏      |
| 👃 Задание 1                                                       |                                               | Ваши достижения 🕢 |
| 🎝 Задание 2                                                       |                                               |                   |
| 👃 Задание З                                                       |                                               |                   |
| 👃 Задание 4                                                       |                                               |                   |
| 븛 Задание 5                                                       |                                               |                   |
| 🔛 Задание 6                                                       |                                               |                   |
| 💄 Задание 7                                                       |                                               |                   |
|                                                                   | Перейти на 🕈                                  | 6-7 классы 🖛      |

Олимпиада по русскому языку для детей с ограниченными возможностями

 Открыв задание, внимательно прочитайте его. Когда будете готовы ответить нажмите на кнопку «Добавить ответ на задание»:

| Состояние ответа            |                           |
|-----------------------------|---------------------------|
| Состояние ответа на задание | Ни одной попытки          |
| Состояние оценивания        | Не оценено                |
| Последнее изменение         |                           |
|                             |                           |
|                             | ДОБАВИТЬ ОТВЕТ НА ЗАДАНИЕ |

7. В окне появится поле текстового ответа, впечатайте в него ответ. Убедившись в том, что в ответе нет ошибок, нажмите на кнопку «Ответить»: Ответ в виде текста

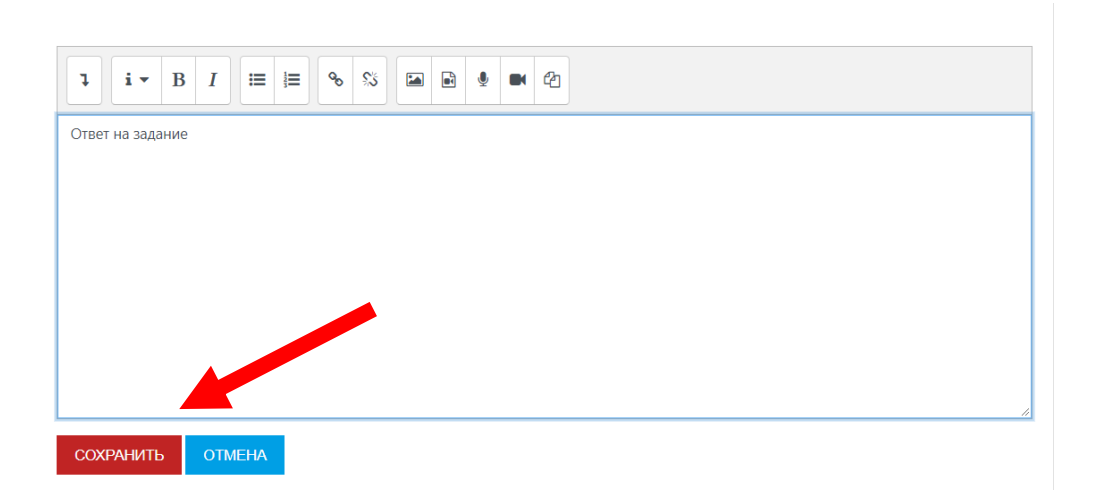

8. Если вдруг, появятся сомнения и вы решите исправить ответ, воспользуйтесь кнопкой «редактировать ответ»:

| Состояние ответа                           |                             |  |
|--------------------------------------------|-----------------------------|--|
| Состояние ответа на задание                | Ответы для оценки           |  |
| Состояние оценивания                       | Не оценено                  |  |
| Последнее изменение                        | Четверг, 13 мая 2021, 11:39 |  |
| Ответ в виде текста                        | Ответ на задание            |  |
| Внесение изменений в представленную работу |                             |  |

## 9. Для учеников 5-го класса 6-ое задание – кроссворд:

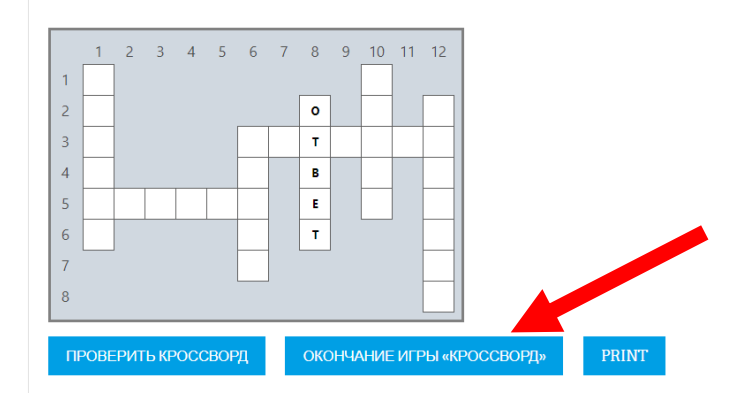

Здесь нажимая на столбец или строку кроссворда, необходимо впечатывать слова в текстовом поле справа от кроссворда. После нажатия на кнопку «ОК» – это слово появится в соответствующей области кроссворда.

Для сохранения задания выполните щелчок на кнопке **«окончание** игры «кроссворд»».

Удачи в выполнении заданий!